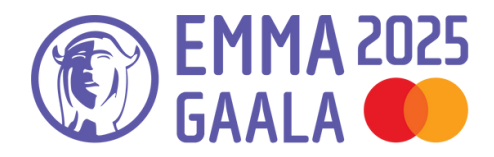

Julkaisujen ajanjakso tulee olla 4.11.2023-15.11.2024. Huom. Jos olet julkaisemassa musiikkia 9.11-15.11.2024 välisenä aikana (tai olet julkaissut sitä 1.11.23-3.11.23), Emma-ehdokkuuden muut edellytykset täyttyvät ja haluat mukaan tämän vuoden ehdokaskäsittelyyn, laita viestiä: jaana.karila@ifpi.fi. Muissa asioissa olethan yhteydessä info@emmagaala.fi.

# Ilmoittautuminen auki pe 8.11.2024 klo 23.59 saakka!

Huom. Emma-järjestelmästä ladataan tiedot Emma Gaalaa varten, joten ole ilmoittautuessa tarkkana tekijätietojen oikeellisuuden ja ladattavan materiaalin kanssa.

#### **1. TILIN LUOMINEN**

Jotta voit ilmoittaa ehdokkaasi, luo tili Emma Gaalan ehdokasjärjestelmään "Login"-sivun kohdasta "Register new user". Mikäli olet jo tehnyt viime vuonna tilin, voit käyttää sitä samaa. Jos salasana on unohtunut, voit luoda uuden salasanan painamalla "Forget Your Password?".

#### Tee tili täällä: https://portal.emmagaala.fi/login

#### 2. KUITTAA TILINAVAUKSEN VARMISTUSVIESTI

Tehtyäsi täysin uuden tilin, saat sähköpostiisi varmistusviestin, joka sinun tulee hyväksyä.

Mikäli tilin tekemisen jälkeen viestiä ei näy, tarkista roskapostikansiosi. Jos viestiä ei vieläkään näy, ole yhteydessä: info@emmagaala.fi.

## 3. KASAA EHDOKASTIEDOT & KIRJAUDU SISÄÄN TUNNUKSILLASI

#### https://portal.emmagaala.fi/login

Emma-palkinnon säännöt löytyvät "The rules" -sanaa klikkaamalla. Ilmoittautumalla mukaan hyväksyt ne. Lue säännöt myös huolellisesti läpi, jotta et ilmoittaudu vääriin kategorioihin.

#### 4. ILMOITA EHDOKKAASI NÄIN

Klikkaa kohdasta "Sign up a new entry" (tai "Entries Form").

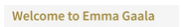

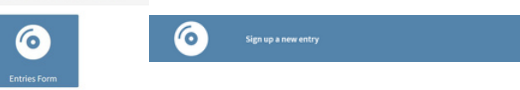

<u>Valitse ensin genrekategoria(t)</u> ja sen jälkeen vaihtoehtoiset kategoriat ("Additional categories"), joihin haluat ilmoittaa ehdokkaasi.

Esim. Halutessasi ilmoittaa Vuoden Tulokas ehdokkaan, valitse alasvetopalkista ensin haluamasi genrekategoria ja vasta sitten "Additional categories" kohdasta Vuoden Tulokas.

| Sign up a new entry                                                                                                    | /                                                                                                    |   |
|----------------------------------------------------------------------------------------------------|----------------------------------------------------------------------------------------------------|---|
| You are editing as Super-Admin!                                                                                                    |                                                                                                    |   |
| Category<br>Choose additional categories<br>HUOde Volt valita joko "Vuoden artisti" TAI<br>"Vuoden yhtye" - kategorian. Et kumpaakin. | Vuoden iskeimä<br>Wuoden tulokas<br>Wuoden alkumi<br>Wuoden artisti<br>Wuoden artisti<br>Krikäkkon saihata | v |
| Link to Release                                                                                                    |                                                                                                    |   |

#### HUOM. Et voi ilmoittautua Vuoden Artisti ja Vuoden Yhtye -kategorioihin molempiin, vaan sinun täytyy valita jompi kumpi!

Kopioi "Link to Release" kohtaan albumin tai kappaleista tekemäsi Playlistin SoundCloud- tai Spotify-linkki. Paina "Next". Julkaisuajankohta pitää olla 4.11.2023-15.11.2024 välillä. Tsekkaa sääntöjen kohta 1.2 ja ota yhteyttä, jos on kysymyksiä!

# 5. TÄYTÄ EHDOKASTIEDOT JÄRJESTELMÄÄN

Tarkasta automaattisesti tulevat tiedot "Mandatory information" kohdasta ja korjaa tarvittaessa. Kirjaa loput tiedot Emma-järjestelmään. HUOM! Kun laitat myyntilukuja, lue ensin ohjeistus <u>täältä</u>.

Tarvitsemme sinulta myyntilukuja seuraavissa kategorioissa: Vuoden Artisti tai Yhtye, Albumi, Tulokas, Biisi, Pop, Rock, Iskelmä, Rap, Metalli, Alternative.

Myyntilukuja ei tarvita näissä kategorioissa: Vuoden Musiikintekijä, Jazz, Etno, Klassinen, Tuottaja ja Kriitikoiden valinta.

Mikäli tietojen lisääminen jää kesken, paina "Save and continue later".

#### Jos haluat lähettää hakemuksen paina "Sign up". Jatkaessasi ilman tallennusta, et voi enää palata!

Jos tulee ongelmia, ole matalalla kynnyksellä yhteydessä englanniksi: support@kodekvarteret.no (cc:ksi viestiin info@emmagaala.fi).

## 6. MAKSAMINEN TAI UUDEN EHDOKKAAN ILMOITTAMINEN

Voit tässä kohdassa halutessasi lisätä uuden ehdokkaan tai siirtyä maksamaan.

# Entry successfully registered!

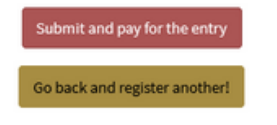

Emma-ehdokkaiden ilmoittaminen maksaa 29 €/per ehdokas/per kategoria (sis. alv 25,5 %). Tuloilla ylläpidetään, huolletaan ja kehitetään Emmailmoittautumisjärjestelmää.

#### Klikkaa "Submit and pay for the entry".

Pystyt maksamaan Credit tai Debit korteilla ja sinulta pyydetään vahvistus tunnuslukusovelluksella tai muulla pankkisi määrittelemällä varmistuskeinolla.

# 7. TARKISTA TIEDOT VIELÄ

Kun olet painanut "Submit and pay for the entry", saat eteesi alla olevan näkymän.

Täytä luottokorttitiedot, lue ja ruksi lukeneesi Emman säännöt. Emme palauta maksuja, jos ilmoittautumisesi ei ole sääntöjen mukainen!

Vahvista maksu käyttämällä pankkisi tarjoamaa vahvistustapaa (esim. tunnuslukusovellusta).

| Entry                               | Category             | Fee       |
|-------------------------------------|----------------------|-----------|
| Dafina Zeqiri – The Absolute Vol. 1 | Vuoden Jazz          | EUR 29,-  |
| Dafina Zeqiri – The Absolute Vol. 1 | Vuoden Tulokas       | EUR 29,-  |
| Dafina Zeqiri – The Absolute Vol. 1 | Vuoden Albumi        | EUR 29,-  |
| Dafina Zeqiri – The Absolute Vol. 1 | Vuoden Artisti       | EUR 29,-  |
| Dafina Zeqiri – The Absolute Vol. 1 | Kriitikoiden valinta | EUR 29,-  |
| Total sum (incl. 25.5% vat.)        |                      | EUR 145,- |
| redit or debit card                 |                      |           |
| Full name                           |                      |           |
| Kortin numero                       |                      | KKWV CVC  |

## 8. ONNISTUIT, PAINA VIELÄ GO BACK!

Kun maksu on mennyt läpi ja ilmoittautuminen on onnistunut näet "Success" näkymän ja saat kuitin sähköpostiisi. Jos olet ilmoittanut useampia ehdokkaita, tarkista, että kaikki ilmoittamasi ehdokkaat näkyvät listassa.

#### Paina "Go Back" ja vasta sitten ilmoituksesi lähtee ja näet kaikki ilmoittamasi ehdokkaat!

| our payment is proccessing and a confirmation wil                            | I be sent to your email address as soon as it ! | has gone through. Please |
|------------------------------------------------------------------------------|-------------------------------------------------|--------------------------|
| heck your spam filter if you don't receive this mail.<br>ortal.emmagaala.fi. | All your registrations are available in your ac | count at https://        |
| Entry                                                                        | Category                                        | Fee                      |
| Dafina Zeqiri – The Absolute Vol. 1                                          | Vuoden Jazz                                     | EUR 29,-                 |
| Dafina Zeqiri – The Absolute Vol. 1                                          | Vuoden Tulokas                                  | EUR 29,-                 |
| Dafina Zeqiri – The Absolute Vol. 1                                          | Vuoden Albumi                                   | EUR 29,-                 |
| Dafina Zeqiri – The Absolute Vol. 1                                          | Vuoden Artisti                                  | EUR 29,-                 |
| Dafina Zeqiri – The Absolute Vol. 1                                          | Kriitikoiden valinta                            | EUR 29,-                 |
| Total sum (incl. 25.5% vat.)                                                 |                                                 | EUR 145,-                |

Kuitin löydät myös ympyröidystä kohdasta.

| ote that you can not change registration once it's submitted.                     |                      |            |       |              |
|-----------------------------------------------------------------------------------|----------------------|------------|-------|--------------|
| Entry                                                                             | Category             | Status     | Price | Action       |
| Coldplay – Moon Music                                                             | Vuoden Etno          | incomplete | Nove  | <b>13, 8</b> |
| Taylor Swift & Jaana – THE TORTURED POETS DEPARTMENT:<br>THE ANTHOLOGY plus Jaana | Vuoden Pop           | Submitted  | Per l |              |
| laylor Swift & Jaana – THE TORTURED POETS DEPARTMENT:<br>IHE ANTHOLOGY plus Jaana | Vuoden Artisti       | Submitted  | Paid  | B            |
| Jaana Karila – AMA                                                                | Vuoden Biisi         | Submitted  | Red   | 8            |
| Dafina Zeqiri – The Absolute Vol. 1                                               | Vuoden Jazz          | Submitted  | Paid  | 8            |
| Dafina Zeqiri – The Absolute Vol. 1                                               | Vuoden Tulokas       | Submitted  | Paid  | B            |
| Dafina Zeqiri – The Absolute Vol. 1                                               | Vuoden Albumi        | Submitted  | Pad   | в            |
| Dafina Zeqiri – The Absolute Vol. 1                                               | Vuoden Artisti       | Submitted  | Paid  | 8            |
| Dafina Zegiri - The Absolute Vol. 1                                               | Kriitikoiden valinta | Submitted  | 204   | B            |

#### 9. OLET VALMIS!

Tarkistamme kaikki ilmoittautumiset ja olemme yhteydessä, mikäli tarvittavia tietoja puuttuu.

Jos tulet valituksi viralliseksi Emma-ehdokkaaksi, otamme yhteyettä. Varaudu jo etukäteen toimittamaan nopeasti tv-tuotantoyhtiölle pressin ja itse Gaalan Showreeliin materiaalia.

Katso materiaalitarpeet <u>täältä</u> tai meidän nettisivuilta: https://<u>ifpi.fi/emma-gaala/ohjeet-emma-ehdokkaiden-</u> <u>ilmoittamiseen/</u>

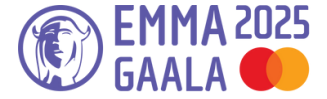